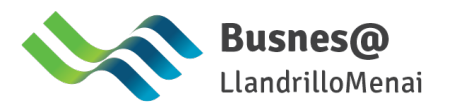

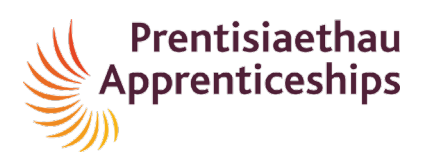

### **Employer OneFile Instructions – Getting Started**

All apprenticeship sign ups now take place electronically using a system called OneFile. Both you and your apprentices will have accounts created by Grŵp Llandrillo Menai.

#### Verifying your OneFile account

You will receive an email similar to the one below asking you to complete the registration process.

1. Click on the link in the email - Important – this link expires after 24 hours

| 👀 🍝 🚸 🌶 🛅 More -                                                                                                    |  |  |  |  |  |  |  |  |
|----------------------------------------------------------------------------------------------------|--|--|--|--|--|--|--|--|
| OneFile Registration Confirmation                                                                                                    |  |  |  |  |  |  |  |  |
| <ul> <li>alert (alert@onefile.co.uk)</li> <li>To: you Details ~</li> <li>Hi JOHN JONES</li> <li>GLLM Practice Site has just set you up with a new account on OneFile.</li> <li>To access your new account, please click the link below to complete the registration process.</li> <li><u>Click to set up your new account</u></li> </ul> |  |  |  |  |  |  |  |  |
| Kind regards<br>The OneFile Team                                                                                                    |  |  |  |  |  |  |  |  |
| 🔦 Reply 🔦 Reply All 🇪 Forward                                                                                                    |  |  |  |  |  |  |  |  |

2. Follow the instructions to create a password.

*Note*: If you forget this password you will need to click on the Forgotten Password option.

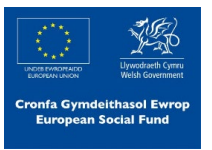

## Logging in to OneFile

|                      |                                                                                              |                |                                                              |                                                       | <b>1</b> Onefile                                                                                                |                                                                                                    |                              |                                                             |           |
|----------------------|----------------------------------------------------------------------------------------------|----------------|--------------------------------------------------------------|-------------------------------------------------------|----------------------------------------------------------------------------------------------------|----------------------------------------------------------------------------------------------------|------------------------------|-------------------------------------------------------------|-----------|
| 1.                   | Visit <u>www.onefile.co.uk</u>                                                               |                |                                                              |                                                       |                                                                                                    |                                                                                                    |                              |                                                             |           |
|                      |                                                                                              |                |                                                              |                                                       |                                                                                                    | Eportfolio                                                                                         | Eforms                       | CPD                                                         |           |
|                      |                                                                                              |                |                                                              |                                                       |                                                                                                    |                                                                                                    |                              |                                                             |           |
| -                    |                                                                                              |                |                                                              |                                                       |                                                                                                    |                                                                                                    |                              |                                                             |           |
| 2.                   | Enter your login details (click the <b>Forgotten password</b> option to reset your password) |                |                                                              | User                                                  | name or Keychain                                                                                                |                                                                                                    |                              |                                                             |           |
|                      |                                                                                              |                |                                                              |                                                       |                                                                                                    |                                                                                                    |                              |                                                             |           |
|                      |                                                                                              |                |                                                              | Pass                                                  | word                                                                                                    |                                                                                                    |                              |                                                             |           |
| 3.                   | Click the blue LOG I                                                                         | N box          |                                                              |                                                       | Forg                                                                                                    | ot password?                                                                                       |                              |                                                             |           |
|                      |                                                                                              |                |                                                              |                                                       |                                                                                                    |                                                                                                    | Login                        |                                                             |           |
|                      |                                                                                              |                |                                                              |                                                       |                                                                                                    |                                                                                                    | 20511                        |                                                             |           |
|                      |                                                                                              |                |                                                              |                                                       | Logir                                                                                                    | n area Eportfolio                                                                                  |                              | •                                                           |           |
|                      |                                                                                              |                |                                                              |                                                       |                                                                                                    |                                                                                                    |                              |                                                             |           |
|                      |                                                                                              |                |                                                              |                                                       |                                                                                                    |                                                                                                    |                              |                                                             |           |
|                      |                                                                                              |                |                                                              |                                                       |                                                                                                    | f Facebook                                                                                         |                              | Microsoft                                                   |           |
|                      |                                                                                              |                |                                                              |                                                       |                                                                                                    |                                                                                                    |                              |                                                             |           |
|                      |                                                                                              |                |                                                              |                                                       |                                                                                                    |                                                                                                    |                              |                                                             |           |
|                      |                                                                                              | 1Onefile tport | ww2.pmefile.ce.uk/eula/default.aspx?ReturnUrl=%2f            |                                                       |                                                                                                    |                                                                                                    | 80                           | HOLLAND KLARE EMPL                                          | LOYER     |
| Va                   | will need to agree                                                                           | amors          | Home 7 End User Licence Agreement - Terms & Conditions       |                                                       |                                                                                                    |                                                                                                    |                              |                                                             | 0         |
| YOU                  | i will need to agree                                                                         | ports          | End User Licence Agreement                                   |                                                       |                                                                                                    |                                                                                                    |                              |                                                             |           |
| to t                 | he terms and                                                                                 |                | You must read and agree to the following terms and condition | is before you can use this Software                   |                                                                                                    |                                                                                                    |                              |                                                             |           |
| conditions the first |                                                                                              |                |                                                              |                                                       | OneFile Terms and Cond                                                                                          | itions of Use                                                                                      |                              |                                                             | Î.        |
| tim                  | e vou log in                                                                                 |                |                                                              | This Software is made av<br>Please read these Condit  | callable by Oneffie Ltd (the "Licen<br>bons carefully before accessing o<br>ann please circli on the "Licens" i | tor").<br>r using this Software. If you (the "User")<br>within before. If you do not exceed to be  |                              |                                                             |           |
|                      |                                                                                              |                |                                                              | bound by the Conditions<br>will not be able to access | s, then please dick on the 'I Do N<br>s or use the Software.                                                    | at Agree" button below. If you do so, yo                                                           |                              |                                                             |           |
|                      |                                                                                              |                |                                                              | Interpretation     In the context of     requires):   | f these Terms and Conditions (un                                                                                | iss the context otherwise                                                                          |                              |                                                             |           |
|                      |                                                                                              |                |                                                              | "Centre"                                              | means an educational establi<br>approved by the Licensor to r                                                   | shment or other organisation<br>ise the Software to manage its                                     |                              |                                                             |           |
|                      |                                                                                              |                |                                                              | "Conditions"                                          | essessment process:<br>means these terms and cond                                                               | itions or any of them;                                                                             |                              |                                                             |           |
|                      |                                                                                              |                |                                                              | "Confidential<br>Information"                         | to the Software which is avail<br>of the Licensor supplied or di                                                | er written or oral) on or relating<br>able only to users and know-how<br>sclosed to users or their |                              |                                                             |           |
|                      |                                                                                              |                |                                                              |                                                       | LAgree LDo No                                                                                                   | Agree                                                                                              |                              |                                                             |           |
|                      |                                                                                              |                |                                                              |                                                       | ingree [100 kg                                                                                                  |                                                                                                    |                              | Terma & Co                                                  | onditiona |
|                      |                                                                                              |                |                                                              |                                                       |                                                                                                    |                                                                                                    | proveniality Draha Sporthylo | Rowins Lid. 2005-2015 Af Ngha Navened. ) Yage second of Wo- | 496362929 |

# 4. Select your Profile

| Conefile Andrew  | Morris' Keychain                                                                                              |                      |                                        |
|------------------|----------------------------------------------------------------------------------------------------|----------------------|----------------------------------------|
| My Accounts      | My Accounts                                                                                                   |                      | Edit account details     H Add account |
| Change Password  | Ali Eportfolio (Practice) Eportfolio + Get free CPD account                                                   |                      | ٩                                      |
| ⊖ Help & support | Andrew Morris (Assessor *GLLM NEW MAIN CENTRE 2019)<br>Eportfolio Last activity on 17/07/2019 15:02:28        | Keychain protected 🗸 | <b>2</b>                               |
|                  | Andrew Morris Learner (Learner GLLM Practice Site)<br>Eportfolio Last activity on 05/07/2019 14.09-32         | Keychain protected 🗸 | <b>9</b>                               |
|                  | Andrew Morris PRACTICELearner (Learner GLLM Practice Site)<br>Eportfolio Last activity on 05/07/2019 14:15:16 | Keychain protected 🗸 | <b>9</b>                               |
|                  | Andrew Morris WPO (Assessor GLLM Practice Site)<br>Eportfolia Last activity on 05/07/2019 14:08:18            | Keychain protected 🗸 | <b>9</b>                               |
|                  |                                                                                                    |                      |                                        |

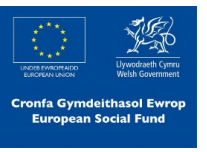

### Tasks

|  |      | ~          |            | ☆                             |       | : |
|--|------|------------|------------|-------------------------------|-------|---|
|  | 🖂 15 | 0 0        | And<br>Ass | d <mark>rew M</mark><br>essor | orris | ~ |
|  |      | $\bigcirc$ |            |                               | 0     | Ĵ |
|  |      |            |            |                               |       | I |
|  |      |            |            |                               |       |   |
|  |      |            |            |                               |       |   |

If any tasks require actioning such as a form needs signing, you will receive an email to notify you.

These will appear as tasks within OneFile in the top right of the screen.

Click on this icon to reveal the task